## COME ACCEDERE ALLA STANZA VIRTUALE DELL'ASSEMBLEA STRAORDINARIA AFI 2021

L'Assemblea Straordinaria dei Soci AFI avrà luogo **eccezionalmente in modalità telematica**. Potranno prendere parte alla riunione solo i Soci AFI in regola con il versamento della quota associativa 2020.

Raccomandiamo di effettuare la procedura di accreditamento già nei giorni precedenti l'Assemblea così da evidenziare eventuali problematiche di carattere tecnico.

## PROCEDURA DI REGISTRAZIONE

Per entrare nella virtual room della riunione il Socio AFI dovrà cliccare sul seguente tasto <u>ACCEDI ALL'ASSEMBLEA</u> (https://assemblea.afiscientifica.it/) presente anche nella Home Page del Portale AFI www.afiscientifica.it

Il Socio AFI entrerà in una pagina dove il sistema gli chiederà di autenticarsi tramite l'inserimento di una **E-mail Address** e di una **Password**.

| Associazione Farmaceutici Indu | Login                                                                                                 |  |
|--------------------------------|----------------------------------------------------------------------------------------------------|--|
|                                | Se è il tuo primo accesso, richiedi la tua password<br>Devi inserire l'indirizzo e-mail<br>Richiedere |  |
|                                | E-Mail Address Password Remember Me                                                                   |  |
|                                | Login Password dimenticata?                                                                           |  |
|                                |                                                                                                    |  |

**ATTENZIONE** l'e-mail da inserire è sempre quella precedentemente comunicata all'associazione e quindi riconoscibile dal sistema stesso.

Se si tratta di un primo accesso è possibile richiedere la password inserendo l'e-mail nel campo "Devi inserire l'indirizzo e-mail" e cliccando sul pulsante "Richiedere".

Il sistema provvederà immediatamente ad inviare all'indirizzo di posta elettronica precedentemente inserito la Password da utilizzare per procedere all'accesso.

| Associazione Farmaceutici Industria |                      |                                             |            |  |
|-------------------------------------|----------------------|---------------------------------------------|------------|--|
| Login                               |                      |                                             |            |  |
|                                     | Se è il tuo          | o primo accesso, richiedi la tua password   |            |  |
|                                     |                      | Devi inserire l'indirizzo e-mail            |            |  |
|                                     | Perfetto, abbian     | no inviato la tua password al tuo indirizzo | email      |  |
|                                     | MIO.INDIRIZZO@DOMINI | 0.IT                                        | Richiedere |  |
|                                     | E-Mail Address       |                                             |            |  |
|                                     | Password             |                                             |            |  |
|                                     |                      | C Remember Me                               |            |  |
|                                     |                      | Login Password dime                         | enticata?  |  |
|                                     |                      |                                             |            |  |
|                                     |                      |                                             |            |  |
|                                     |                      |                                             |            |  |

In possesso di E-mail Address e Password il Socio AFI potrà effettuare il login e accedere a una nuova pagina dove il sistema gli chiederà di confermare la propria identità.

| tol: 130.02.40/6361 tol: 130.02.40/7375 fox: 130.02.48717673                                                                                                    |  |  |  |
|----------------------------------------------------------------------------------------------------|--|--|--|
| Conferma la tua identità                                                                                                    |  |  |  |
| IP: 130.25.224.43                                                                                                    |  |  |  |
| emanuele locatelli dichiara, sotto la propria responsabilità, di partecipare personalmente<br>all'Assemblea Generale Straordinaria Soci AFI 2021 in qualità di socio avente diritto a<br>norma di Statuto.                                                                                                    |  |  |  |
| Protezione dei dati UE 2016/679<br>In ottemperanza al GDPR 2016/679 La informiamo che i dati da Lei comunicati in sede di<br>registrazione alla piattaforma per poter partecipare all'Assemblea Generale Straordinaria<br>Soci AFI 2021 verranno utilizzati da AFI solo al fine dell'esecuzione della stessa. |  |  |  |
| Confermo la dichiarazione                                                                                                    |  |  |  |
| Annulla Prosegui                                                                                                    |  |  |  |
|                                                                                                    |  |  |  |
|                                                                                                    |  |  |  |

Cliccando il box "**Confermo**" la dichiarazione e poi il tasto "**Prosegui**" il Socio AFI potrà accedere alla piattaforma dove avrà luogo l'Assemblea, dovrà quindi inserire il proprio nome, cognome e indirizzo e-mail e dopo aver premuto il tasto "**Iscriversi**" potrà partecipare alla riunione.

| Gio 14 gen 2021 17.00 - 18.30 CET |          |
|-----------------------------------|----------|
| Mostra nel mio fuso orario        |          |
|                                   |          |
| *Campo obbligatorio               |          |
| Nome*                             | Cognome* |
|                                   |          |
| Indirizzo e-mail*                 |          |
|                                   |          |
|                                   |          |

## PROCESSO DI REGISTRAZIONE PER UTENTI NON IN POSSESSO DI E-MAIL O IN POSSESSO DI UN'E-MAIL NON RICONOSCIUTA DAL SISTEMA

Per entrare nella virtual room della riunione il Socio AFI dovrà **cliccare sul seguente tasto** <u>ACCEDI ALL'ASSEMBLEA</u> presente anche nella Home Page del Portale AFI www.afiscientifica.it

Il Socio AFI entrerà quindi in una pagina dove il sistema gli richiederà di autenticarsi tramite l'inserimento di una **E-mail Address** e di una **Password**.

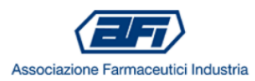

| Login | Se è il 1      | uo primo accesso, richiedi la tua password<br>Devi inserire l'indirizzo e-mail |
|-------|----------------|--------------------------------------------------------------------------------|
|       |                | Richiedere                                                                     |
|       | E-Mail Address |                                                                                |
|       | Password       |                                                                                |
|       |                | Remember Me                                                                    |
|       |                | Login Password dimenticata?                                                    |

**Se l'utente non è in possesso di un'e-mail o non l'hai mai comunicata** dovrà contattare questo numero +39 024045361 oppure scrivere a <u>segreteria@afiscientifica.it</u> per richiedere assistenza.

**Se l'utente non riesce ad accedere con l'e-mail fornita** riceverà il messaggio: "Il tuo indirizzo e-mail non è stato trovato o non è corretto. Ti consigliamo di chiamare questo numero +39 024045361 per richiedere assistenza".

| Login                                                                                                    |
|----------------------------------------------------------------------------------------------------|
| <b>Se è il tuo primo accesso, richiedi la tua password</b><br>Se non hai l'indirizzo e-mail o non l'hai mai comunicato contatta questo numero +39 024045361 per<br>richiedere assistenza |
| Inserisci l'indirizzo e-mail                                                                                                    |
| ll tuo indirizzo e-mail non è stato trovato o non è corretto. Ti consigliamo di chiamare<br>questo numero +39 024045361 per richiedere assistenza                                        |
| emanuele.locatelli@empsol.it Richiedere                                                                                                    |
| E-Mail Address                                                                                                    |
| Password                                                                                                    |
| Remember Me                                                                                                    |
| Login Password dimenticata?                                                                                                    |

La Segreteria AFI provvederà telefonicamente a supportare il Socio fornendogli le istruzioni per partecipare alla riunione.